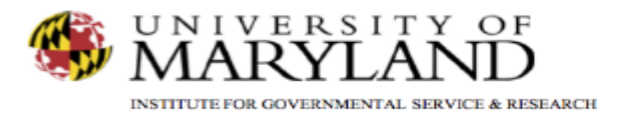

## SMART Tip Sheets Court & Other Criminal Justice

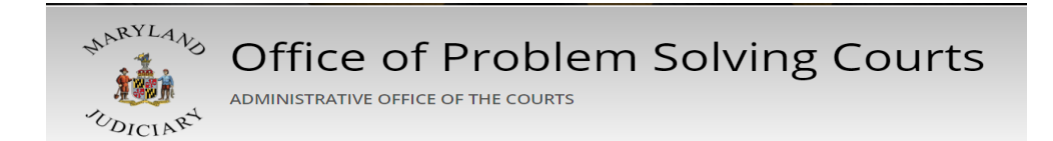

**Court & Other Criminal Justice** 

Court Hearings & Contacts

**Probation Hearings** 

This tip sheet explains how to add criminal justice related information and court actions.

Total Pages: 2

IGSR Technical Support: 301.405.4870 Email: <u>igsrsupport@umd.edu</u> Created: June 2015 Revised: June 2018

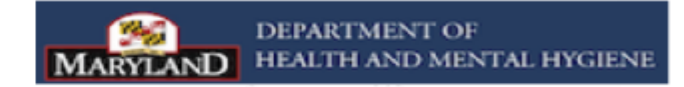

## Court & Other Criminal Justice Criminal Justice Contacts

This screen is designed to document criminal justice contacts (i.e., parole and probation, court hearings, etc.), and court actions. Use the Case Management screen to document any contact with coordinators. Reference your PS Court SMART Training Manual to ensure all required fields (yellow and white) are complete.

- 1. <u>Entry Steps</u>: Login, Select Facility (if applicable), Client List, select client, Activity List, PS Court, Criminal Justice Contacts.
- 2. Click <u>Add New</u> to make a criminal justice contact entry (i.e., Probation Meeting, Court Hearing, etc. ) Note: Use the Case Management module to document any meetings with Coordinators.
- 3. Go the Event Date field, and select the calendar icon to enter the appropriate date.
- 4. Review the other fields on the screen, and enter any additional relevant information.
- 5. <u>Signed/Unsigned Notes:</u> This screen contains a Signed/Unsigned note function. To make an editable note, enter your note in the Unsigned Note field, and click **Save** or **Finish**. To electronically sign the note (thereby making it uneditable), enter the note in the **Unsigned Note** box and then click **Sign Note**. Note: If the signed note contains erroneous information or if you need to enter additional information, simply enter the new information in the **Unsigned Note** box and click **Sign Note** again.
- 6. Click **Save** and **Finish** when done.

Use the List View to get a glimpse of the court related contacts pertaining to the participant.

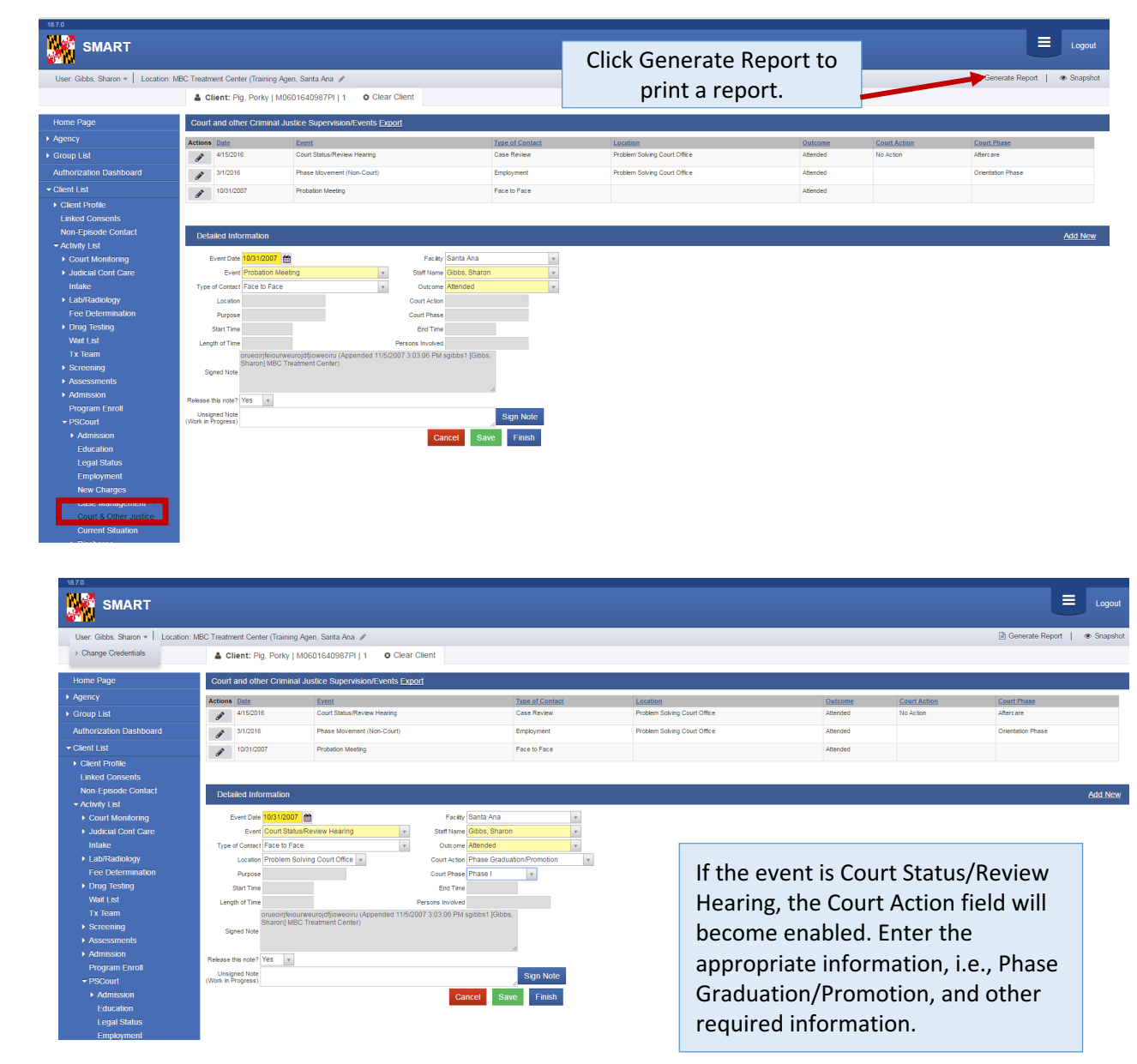

2